# Configuración de los parámetros de registro de depuración de ISE 3.4

# Contenido

| ntroducción            |  |
|------------------------|--|
| rerequisites           |  |
| Requirements           |  |
| Componentes Utilizados |  |
| configurar             |  |
| Configuraciones        |  |
| erificación            |  |
| asos prácticos comunes |  |

## Introducción

Este documento describe cómo configurar las opciones de registro de depuración en Cisco Identity Services Engine (ISE) 3.4 para personalizar el tamaño máximo de archivo y el número máximo de archivos.

# Prerequisites

#### Requirements

Cisco recomienda que tenga conocimiento sobre estos temas:

Cisco ISE

#### **Componentes Utilizados**

La información de este documento se basa en estos software y hardware versiones:

• Cisco ISE versión 3.4

La información que contiene este documento se creó a partir de los dispositivos en un ambiente de laboratorio específico. Todos los dispositivos que se utilizan en este documento se pusieron en funcionamiento con una configuración verificada (predeterminada). Si tiene una red en vivo, asegúrese de entender el posible impacto de cualquier comando.

# Configurar

Por lo general, con los componentes en niveles de registro más detallados, como los de

depuración y seguimiento, los archivos de registro tienden a rotar más rápidamente de lo previsto debido a la rápida generación de información. Con esta función, puede personalizar el tamaño del archivo de registro y el número de archivos para permitir que se registre más información para componentes específicos antes de que se sobrescriban los registros.

#### Configuraciones

Vaya a .Operations > Troubleshoot > Debug Wizard > Debug Log Configuration Seleccione el nodo para el que desea cambiar la configuración del registro de depuración en la Lista de nodos. Tenga en cuenta que cualquier configuración que se cambie sólo afectará a este nodo seleccionado. Seleccione el componente cuya configuración desea cambiar y haga clic enDebug Log Settings.

Nota: No puede cambiar la configuración del registro de depuración para ningún componente del archivo log<sub>prrt-server.log</sub>

| ≡                       | dentity Services E                                      | ingine                                                 |                                     |                                                                                                    | Operatio                                        | ons / Troubleshoot                                                                                                    |                                                                                                    |                                                                             | ِ م                                                                                                    | ۵                                                           | 0                                                                                | ٥   | A |
|-------------------------|---------------------------------------------------------|--------------------------------------------------------|-------------------------------------|----------------------------------------------------------------------------------------------------|-------------------------------------------------|----------------------------------------------------------------------------------------------------|----------------------------------------------------------------------------------------------------|-----------------------------------------------------------------------------|----------------------------------------------------------------------------------------------------|-------------------------------------------------------------|----------------------------------------------------------------------------------|-----|---|
| н                       | Bookmarks                                               | Diagnostic Tools Download L                            | ogs Deb                             | ug Wizard                                                                                                    |                                                 |                                                                                                    |                                                                                                    |                                                                             |                                                                                                    |                                                             |                                                                                  |     |   |
| 記<br>忌<br><b>火</b><br>0 | Dashboard<br>Context Visibility<br>Operations<br>Policy | Debug Profile Configuration<br>Debug Log Configuration | Node List )<br>Debu<br>Total Disk S | ise-3-4-909-55.mabramsk.lø<br>Ig Level Con<br>ipace                                                                                                    | ne<br>figuratio                                 | 254 c                                                                                                    | 18                                                                                                  |                                                                             |                                                                                                    |                                                             |                                                                                  |     |   |
| a.<br>rili              | Administration<br>Work Centers                          |                                                        | Current                             | Disk Space Usage - 50GB (201<br>Second Second | 6) • Predicted<br>og Filter Enable<br>Log Level | Space Usage for Debug Logs - 30.96B (1                                                                                                    | 2%)<br>Settings ()<br>Log file Name                                                                 | Log Filter                                                                  | Max File Size (MB)                                                                                                    | File C                                                      | ount                                                                             | v 1 | 7 |
| ٢                       | Interactive Help                                        |                                                        | 0<br>0<br>0<br>0<br>0<br>0          | portal-session-manager<br>portal-web-action<br>posture<br>previewportal<br>profiler<br>prometheus<br>provisioning                                                                                                    | INFO<br>INFO<br>INFO<br>INFO<br>INFO<br>INFO    | Portal Session Manager debug<br>Base Portal debug messages<br>Posture debug messages<br>Preview Portal debug messages<br>profiler debug messages<br>Prometheus Debug Logs<br>Client Provisioning client debug | guest.log<br>guest.log<br>lse-psc.log<br>guest.log<br>profiler.log<br>prometheus.log<br>ise-psc.log | Disabled<br>Disabled<br>Disabled<br>Disabled<br>Disabled<br>N/A<br>Disabled | 10 (defauit)<br>10 (defauit)<br>60 (defauit)<br>10 (defauit)<br>60 (defauit)<br>10 (defauit)<br>60 (defauit)<br>60 (defauit) | 30 (c<br>30 (c<br>15 (c<br>30 (c<br>50 (c<br>10 (c<br>15 (c | lefault)<br>lefault)<br>lefault)<br>lefault)<br>lefault)<br>lefault)<br>lefault) |     |   |

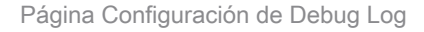

ConfigureMax File Size (MB)y segúnFile Countsea necesario para resolver el problema. El Max File Size puede configurarse en cualquier intervalo de 1 a 100 MB. No se ha aplicado ningún File Count límite máximo.

Advertencia: para evitar que el disco se llene de archivos de registro, el uso total de espacio en disco para los registros no puede superar los 60 GB. Si la configuración del registro de depuración introducida excede este umbral, verá un mensaje de advertencia "Disk space usage for logs exceeds 60GB. Please reduce Max File Size/File Count" y no podrá guardar los cambios.

# Debug Log Settings

You can configure the maximum file size and the number of files for each debug log component. You can also specify the date/time after which these values must be reset to default.

| 100                                 |        |      |
|-------------------------------------|--------|------|
| Default: 60MB                       |        |      |
| ile Count                           |        |      |
| 100                                 |        |      |
| Default: 50                         |        |      |
| Specify Date/Time to Reset to Defau | lt     |      |
|                                     | Cancel | Save |

Ventana Configuración del registro de depuración

Opcionalmente, también puede especificar una fecha y una hora para que estos valores vuelvan al valor predeterminado. Para ello, seleccione la Specify Date/Time to Reset to DefaultCasilla de verificación y establezca la fecha y la hora en que se restablecerán los parámetros.

Advertencia: La hora que se utiliza para esta configuración es el Cisco ISE reloj. Asegúrese de que todos los nodos estén sincronizados con el servidor NTP para evitar comportamientos inesperados.

# Debug Log Settings

You can configure the maximum file size and the number of files for each debug log component. You can also specify the date/time after which these values must be reset to default.

| Max File Size (MB) |             |          |          |             |           |            |
|--------------------|-------------|----------|----------|-------------|-----------|------------|
| 100                |             |          |          |             |           |            |
|                    | Defaul      | t: 60N   | 1B       |             |           |            |
| File Count         |             |          |          |             |           |            |
| 100                |             |          |          |             |           |            |
|                    | De          | fault: § | 50       |             |           |            |
| Specify Date/      | Time to Re  | set to   | Defau    | lt          |           |            |
| This will overri   | de existing | g confi  | iguratio | ons for tho | se partic | ular files |
| 08/07/2024         | iii         | 5        | ~        | 40 ∨        | PM 🗸      |            |
|                    |             |          |          | Cancel      |           | Save       |
|                    |             |          |          |             |           |            |

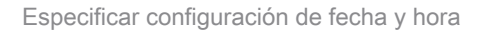

Haga clic save para aplicar la configuración.

Para restablecer la configuración del registro de depuración en el valor predeterminado para un componente, puede seleccionar el componente y hacer clic en la Reset to Default Opción y, a continuación, seleccionar Yes en la ventana emergente.

| / Edit | ← Reset to Default | Log Filter Enable | Log Filter Disable | Debug Log Settings 🛈 |  |
|--------|--------------------|-------------------|--------------------|----------------------|--|
|--------|--------------------|-------------------|--------------------|----------------------|--|

|   | 0                      |           |                                  |                         |            |                    |              |   |
|---|------------------------|-----------|----------------------------------|-------------------------|------------|--------------------|--------------|---|
|   | Component Name         | Log Level | Description                      | Log file Name           | Log Filter | Max File Size (MB) | File Count   |   |
|   |                        |           |                                  |                         |            |                    |              |   |
| 0 | policy-engine-timelog  | INFO      | Timelog for policy engine        | policy-eval-time.log    | Disabled   | 60 (default)       | 15 (default) | ^ |
| 0 | portal                 | INFO      | Portal (Guest, Hotspot, BYOD, C  | guest.log               | Disabled   | 10 (default)       | 30 (default) |   |
| 0 | portal-session-manager | INFO      | Portal Session Manager debug     | guest.log               | Disabled   | 10 (default)       | 30 (default) |   |
| 0 | portal-web-action      | INFO      | Base Portal debug messages       | guest.log               | Disabled   | 10 (default)       | 30 (default) |   |
| 0 | posture                | INFO      | Posture debug messages           | ise-psc.log             | Disabled   | 60 (default)       | 15 (default) |   |
| 0 | previewportal          | INFO      | Preview Portal debug messages    | guest.log               | Disabled   | 10 (default)       | 30 (default) |   |
| • | profiler               | INFO      | profiler debug messages          | profiler.log            | Disabled   | 100 (custom)       | 100 (custom) |   |
| 0 | prometheus             | INFO      | Prometheus Debug Logs            | prometheus.log          | N/A        | 10 (default)       | 10 (default) |   |
| 0 | provisioning           | INFO      | Client Provisioning client debug | ise-psc.log             | Disabled   | 60 (default)       | 15 (default) | Ĩ |
| 0 | prrt-JNI               | DEBUG     | prrt policy decision request pro | prrt-management.log     | Disabled   | 10 (default)       | 30 (default) |   |
| 0 | pxgrid                 | INFO      | pxGrid messages                  | pxgrid-server.log       | Disabled   | 20 (default)       | 15 (default) |   |
| 0 | pxGrid Cloud           | INFO      | pxGrid Cloud messages            | pxcloud.log, hermes.log | Disabled   | 20 (default)       | 15 (default) | ÷ |

Quick Filter  $\lor$   $\bigtriangledown$ 

Restablecer a la configuración predeterminada

## Verificación

Después de cambiar la configuración del registro de depuración, supervise el Predicted Space Usage for Debug Logs volumen ocupado en el Total Disk Space para asegurarse de que el disco no se llene hasta su capacidad.

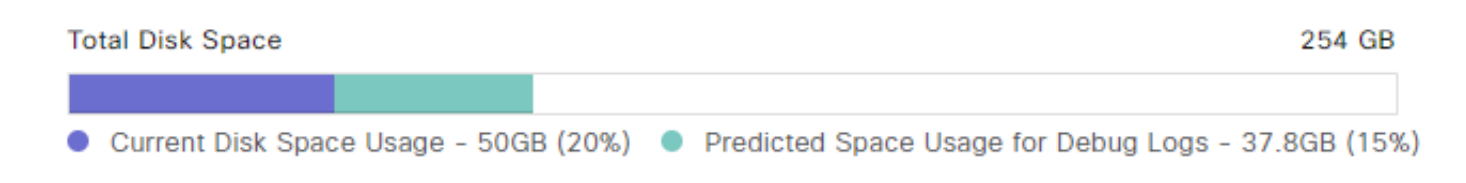

Gráfico Espacio total en disco

Asegúrese de que las columnas Max File Size (MB) y File Count de la tabla reflejan los cambios guardados.

#### Debug Level Configuration

| Total Disk | Space<br>Disk Space Usage - 50GB (209 | 6) • Predicted  | 254 G<br>Space Usage for Debug Logs - 37.8GB (1 | B<br>5%)            |            |                    |                     |   |
|------------|---------------------------------------|-----------------|-------------------------------------------------|---------------------|------------|--------------------|---------------------|---|
| 🖉 Edit     | ← Reset to Default Lo                 | g Filter Enable | Log Filter Disable Debug Log                    | Settings ()         |            |                    | Quick Filter $\vee$ | 7 |
|            | Component Name                        | Log Level       | Description                                     | Log file Name       | Log Filter | Max File Size (MB) | File Count          |   |
|            |                                       |                 |                                                 |                     |            |                    |                     |   |
| 0          | portal-session-manager                | INFO            | Portal Session Manager debug                    | guest.log           | Disabled   | 10 (default)       | 30 (default)        | * |
| 0          | portal-web-action                     | INFO            | Base Portal debug messages                      | guest.log           | Disabled   | 10 (default)       | 30 (default)        |   |
| 0          | posture                               | INFO            | Posture debug messages                          | ise-psc.log         | Disabled   | 60 (default)       | 15 (default)        |   |
| 0          | previewportal                         | INFO            | Preview Portal debug messages                   | guest.log           | Disabled   | 10 (default)       | 30 (default)        |   |
| 0          | profiler                              | INFO            | profiler debug messages                         | profiler.log        | Disabled   | 100 (custom)       | 100 (custom)        |   |
| 0          | prometheus                            | INFO            | Prometheus Debug Logs                           | prometheus.log      | N/A        | 10 (default)       | 10 (default)        |   |
| 0          | provisioning                          | INFO            | Client Provisioning client debug                | ise-psc.log         | Disabled   | 60 (default)       | 15 (default)        |   |
| 0          | prrt-JNI                              | INFO            | prrt policy decision request pro                | prrt-management.log | Disabled   | 10 (default)       | 30 (default)        |   |
| 0          | pxgrid                                | INFO            | pxGrid messages                                 | pxgrid-server.log   | Disabled   | 20 (default)       | 15 (default)        | 1 |

Configuración del registro de depuración después de la configuración

Puede verificar el tamaño del registro desde la CLI de Cisco ISE. Ejecute el show logging application | include collector.log comando. Reemplazar collector.log por el archivo de registro adecuado que se va a comprobar.

<#root>
admin#
show logging application | include collector.log
84851938 Oct 15 2024 16:53:59 collector.log

### Casos prácticos comunes

Algunos componentes tienden a rotar con mayor frecuencia con niveles de registro más detallados seleccionados. Se enumeran algunos de estos componentes y los valores recomendados para establecer al depurar problemas relacionados con estos componentes:

• collector

- Max File Size:100 MB
- File Count:25
- profiler
  - Max File Size:100 MB
  - File Count:50 (default)

#### Acerca de esta traducción

Cisco ha traducido este documento combinando la traducción automática y los recursos humanos a fin de ofrecer a nuestros usuarios en todo el mundo contenido en su propio idioma.

Tenga en cuenta que incluso la mejor traducción automática podría no ser tan precisa como la proporcionada por un traductor profesional.

Cisco Systems, Inc. no asume ninguna responsabilidad por la precisión de estas traducciones y recomienda remitirse siempre al documento original escrito en inglés (insertar vínculo URL).